# ΕΠΕΚΤΑΣΗ ΟΛΟΚΛΗΡΩΜΕΝΟΥ ΠΛΗΡΟΦΟΡΙΚΟΥ ΣΥΣΤΗΜΑΤΟΣ

www.fuelstats.gr

ΟΔΗΓΟΣ ΤΑΧΕΙΑΣ ΕΚΜΑΘΗΣΗΣ ΓΙΑ ΤΑ ΥΠΟΧΡΕΑ ΝΟΜΙΚΑ ΠΡΟΣΩΠΑ ΝΕΟΣ ΤΡΟΠΟΣ ΑΥΘΕΝΤΙΚΟΠΟΙΗΣΗΣ ΧΡΗΣΤΩΝ 25/11/2024

# ΕΙΣΑΓΩΓΗ

Από την «ημερομηνία ενεργοποίησης της επέκτασης του <u>www.fuelstats.gr</u>», ισχύει η εξής βασική διαφοροποίηση έναντι του από το 2012 ήδη λειτουργούντος συστήματος: Καταργείται η ισχύουσα διαδικασία αυθεντικοποίησης όλων των χρηστών και θεσπίζεται η αυθεντικοποίηση αυτών μέσω κωδικών TAXISnet.

Η αυθεντικοποίηση μέσω ΤΑΧΙSnet των νομικών προσώπων διεκπεραιώνεται <u>ΧΩΡΙΣ ΚΩΔΙΚΟΥΣ</u> <u>ΜΙΑΣ ΧΡΗΣΗΣ</u> (διότι δεν υποστηρίζεται από το TaxisNet). Επίσης, λόγω του ότι οι κωδικοί TaxisNet επιτρέπουν στον κάτοχό τους πρόσβαση σε λοιπά κρίσιμα στοιχεία της εταιρείας (*πχ* οικονομικά κτλ και επομένως δεν είναι ανακοινώσιμοι σε τρίτους), τα νομικά πρόσωπα δεν έχουν δυνατότητα καταχώρησης των Μηνιαίων Δηλώσεων Διακίνησης, αλλά εκχωρούν εξουσιοδοτήσεις σε φυσικό πρόσωπο της επιλογής τους (καταχωρητής), το οποίο, αφού πρώτα <u>ταυτοποιηθεί από το TaxisNet μέσω</u> κωδικών μίας χρήσης, αποκτά πρόσβαση στα στοιχεία του Fuelstats. <u>Ο κωδικός μίας χρήσης διασφαλίζει ότι τα δεδομένα του Fuelstats</u> δεν είναι προσβάσιμα από οιοδήποτε τυχόν άλλο φυσικό/νομικό πρόσωπο που γνωρίζει μεν τους κωδικούς TaxisNet του καταχωρητή (*πχ λογιστής κτλ*), αλλά δεν είναι κάτοχος του κινητού τηλεφώνου στο οποίο αποστέλλονται οι κωδικοί μίας χρήσης.

Βεβαίως ισχύουν και άλλες τροποποιήσεις οι οποίες και θα περιγραφούν αναλυτικά στον παρόντα οδηγό.

Ωστόσο σημειώνεται ότι όλες οι επεκτάσεις-τροποποιήσεις-βελτιώσεις υλοποιήθηκαν με γνώμονα να μην επηρεαστούν καθόλου οι ήδη ισχύουσες διαδικασίες υποβολής στοιχείων στο *fuelstats.gr*.

## ΠΕΡΙΕΧΟΜΕΝΑ

| ΕΙΣΟΔΟΣ ΥΠΟΧΡΕΟΥ ΦΟΡΕΑ (Νομικό Πρόσωπο) ΣΤΟ ΝΕΟ ΣΥΣΤΗΜΑ | 4 |
|---------------------------------------------------------|---|
| ΕΚΧΩΡΗΣΗ ΕΞΟΥΣΙΟΔΟΤΗΣΗΣ ΣΕ ΚΑΤΑΧΩΡΗΤΗ (Φυσικό Πρόσωπο)  | 6 |
| ΑΡΣΗ ΕΞΟΥΣΙΟΔΟΤΗΣΗΣ ΣΕ ΚΑΤΑΧΩΡΗΤΗ (Φυσικό Πρόσωπο):     | 7 |
| ΛΟΙΠΑ                                                   | 8 |
| ΑΠΟΣΥΝΔΕΣΗ                                              | 9 |

## ΟΔΗΓΟΣ ΓΙΑ ΤΟΝ ΥΠΟΧΡΕΟ ΦΟΡΕΑ

- 1 ΕΙΣΟΔΟΣ ΥΠΟΧΡΕΟΥ ΦΟΡΕΑ (Νομικό Πρόσωπο) ΣΤΟ ΝΕΟ ΣΥΣΤΗΜΑ:
  - 1.1 Επιλογή [Είσοδος στο σύστημα (Νομικά Πρόσωπα)]:

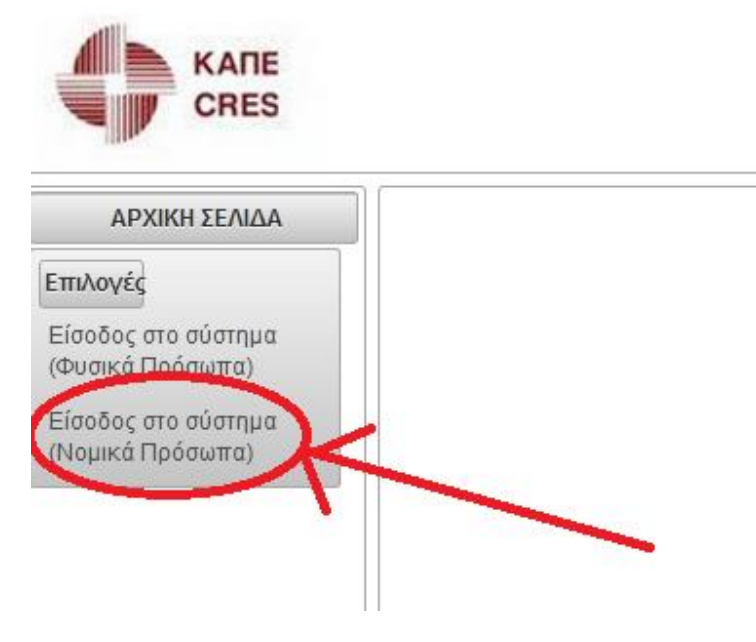

1.2 Επιλογή [Συνέχεια στο TaxisNet]:

| ⊕ | fuelstats.gr<br>Ολοκληρωμένο Πληροφορικό Σύστημα για την Παρακολούθηση<br>Πετρελαϊκών Ειδών & Καυσίμων                                                                                              |  |
|---|----------------------------------------------------------------------------------------------------|--|
|   | Είσοδος με διαπιστευτήρια TaxisNet<br>Για την πρόσβαση στο backoffice απαιτείται πιστοποίηση μέσω του συστήματος TAXIS της<br>Γενικάς Γραμματείας Πληροφοριακών Συστημάτων<br>Συνεχεια στο TaxisNet |  |
|   |                                                                                                    |  |

1.3 Πληκτρολόγηση κωδικών TaxisNet (ΠΡΟΣΟΧΗ: της εταιρείας) και επιλογή [Σύνδεση]:

| Γενική Γραμ<br>Πληροφορ<br>Συστημά<br>Ψηφιακής Διακι | ματεία<br>ιακών<br>των &<br>υβέρνησης | ΕΛΛΗΝΙΚΗ ΔΗΜΟΚΡΑΤΙΑ<br>Υπουργείο Ψηφιακής<br>Διακυβέρνησης |
|------------------------------------------------------|---------------------------------------|------------------------------------------------------------|
|                                                      | Αυθεντικο                             | ποίηση Χρήστη                                              |
| Παρακαλώ ε                                           | Σ<br>ισάγετε τους κωδιι               | <b>Úνδεση</b><br>κούς σας στο TaxisNet για να συνδεθείτε.  |
| 3                                                    | Χρήστης:                              |                                                            |
|                                                      | Κωδικός:                              |                                                            |
|                                                      |                                       | Σύνδεση                                                    |
| Κέντρο Διαλειτά                                      | ουργικότητας (ΚΕ./                    | Δ.) Υπουργείου Ψηφιακής Διακυβέρνησης                      |

### 1.4 Επιλογή [<mark>Αποστολή</mark>]:

| Γενική Γραμματεία<br>Πληροφορία κών<br>Συστημάτων &<br>Ψηφιακής Διακυβέρνησης                                                                                   | ΕΛΛΗΝΙΚΗ ΔΗΜΟΚΡΑΤΙΑ<br>Υπουργείο Ψηφιακής<br>Διακυβέρνησης                                                                                                    |
|----------------------------------------------------------------------------------------------------|----------------------------------------------------------------------------------------------------|
| Αυθεντικοτ                                                                                                    | ποίηση Χρήστη                                                                                                    |
| Σας ενημερώνουμε ότι για το σκοπό τηι<br>" <b>Fuelstats"</b> θα αποκτήσει πρόσβαση α<br>Επώνυμο, Πατρώνυμο, Μητρώνυμο, Έτ<br>φορολογικό μητρώο του ΥΠΟΥΡΓΕΙΟΥ σ | ς ηλεκτρονικής ταυτοποίησής σας, η εφαρμογή<br>στα βασικά στοιχεία Μητρώου (ΑΦΜ, Όνομα,<br>ιος Γέννησης) που παρέχονται από το<br>ΟΙΚΟΝΟΜΙΚΩΝ που διαχειρίζεται η Α.Α.Δ.Ε. |
| Ο Επιστροφή 🧿 Συνέχεια                                                                                                    |                                                                                                    |
|                                                                                                    |                                                                                                    |

1.5 Επιλογή [Συνέχεια στο [fuelstats backoffice]:

| 0 | fuelstats.gr<br>Ολοκληρωμένο Πληροφορικό Σύστημα για την Παρακολούθηση<br>Πετρελαϊκών Ειδών & Καυσίμων     |
|---|----------------------------------------------------------------------------------------------------|
|   | Η ΓΓΠΣ σας ταυτοποίησε με τα παρακάτω στοιχεία:<br>ΑΦΜ:<br>Εποινυμία:<br>Συνέχεια στο fuelstats backoffice |

1.6 Η ταυτοποίηση της εταιρείας μέσω κωδικών TaxisNet ολοκληρώθηκε επιτυχώς.
Η εταιρεία αποκτά πρόσβαση στο σύστημα.

#### 2 ΕΚΧΩΡΗΣΗ ΕΞΟΥΣΙΟΔΟΤΗΣΗΣ ΣΕ ΚΑΤΑΧΩΡΗΤΗ (Φυσικό Πρόσωπο):

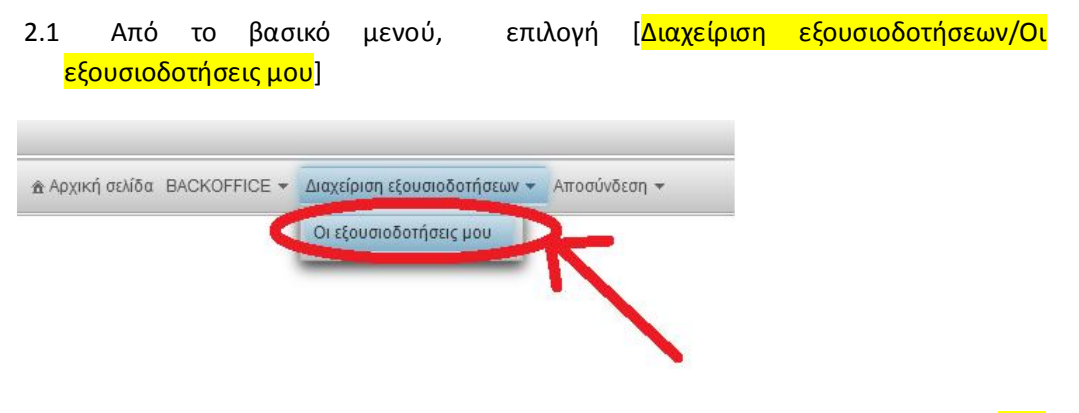

2.2 Από το πίνακα των εξουσιοδοτήσεων, επιλογή του κομβίου [Νέα Εξουσιοδότηση]:

| ΑΦΜ Εξουσιοδοτούμενου | Ονοματεπώνυμο                | Email                                          | Τηλέφων                                                                                                    | ο σταθερό       |
|-----------------------|------------------------------|------------------------------------------------|----------------------------------------------------------------------------------------------------|-----------------|
|                       |                              |                                                |                                                                                                    |                 |
|                       |                              | 14 <4 1                                        | ►> ►1 10 V                                                                                                    |                 |
|                       | + Νέα Εξουσιοδότηση 🖉 Αλλαγή |                                                |                                                                                                    |                 |
|                       | + ura réconscentat           | 510/Gm1 56000000000000000000000000000000000000 | survey by the second second se | Licpyononjon Li |
|                       |                              |                                                |                                                                                                    |                 |

2.3 Καταχώρηση των στοιχείων του εξουσιοδοτούμενου καταχωρητή (Φυσικού Προσώπου):

| ΦM *              |  |
|-------------------|--|
| Ονοματεπώνυμο *   |  |
| imail *           |  |
| ηλέφωνο σταθερό * |  |
| ηλέφωνο κινητό *  |  |
|                   |  |
| P                 |  |
|                   |  |
| Save              |  |
| save              |  |

2.4 Επιλογή του κομβίου [<mark>Save</mark>]'

#### 3 ΑΡΣΗ ΕΞΟΥΣΙΟΔΟΤΗΣΗΣ ΣΕ ΚΑΤΑΧΩΡΗΤΗ (Φυσικό Πρόσωπο):

3.1 Από το βασικό μενού, επιλογή [Διαχείριση εξουσιοδοτήσεων/Οι εξουσιοδοτήσεις μου]

| Οι εξουσιοδοτήσεις μου                | 🕈 Αρχική σελίδα 🛛 BACKOFFICE 🔻 | Διαχείριση εξουσιοδοτήσεων 🔻 | Αποσύνδεση 🔻 |
|---------------------------------------|--------------------------------|------------------------------|--------------|
|                                       | C                              | Οι εξουσιοδοτήσεις μου       |              |
| · · · · · · · · · · · · · · · · · · · |                                |                              | 7            |
|                                       |                                |                              |              |
|                                       |                                |                              |              |

3.2 Από το πίνακα των εξουσιοδοτήσεων, επιλογή της εξουσιοδότησης που είναι ενεργή:

|                       |                            | 14 <4 1 05 01 10               | ×                |                 |
|-----------------------|----------------------------|--------------------------------|------------------|-----------------|
| ΑΦΜ Εξουσιοδοτούμενου | Ονοματεπώνυμο              | Email                          | Τηλέφωνο σταθερό | Τηλέφωνο κινητό |
|                       |                            |                                |                  |                 |
|                       |                            | 14 <4 <b>1</b> P> P1 <b>10</b> | v                |                 |
|                       | + Νέα Εξουσιοδότηση / Αλλα |                                |                  | tobómonc        |

3.3 Μετά την επιλογή της ενεργής εξουσιοδότησης , επιλογή του κομβίου [Απενεργοποίηση Εξουσιοδότησης]:

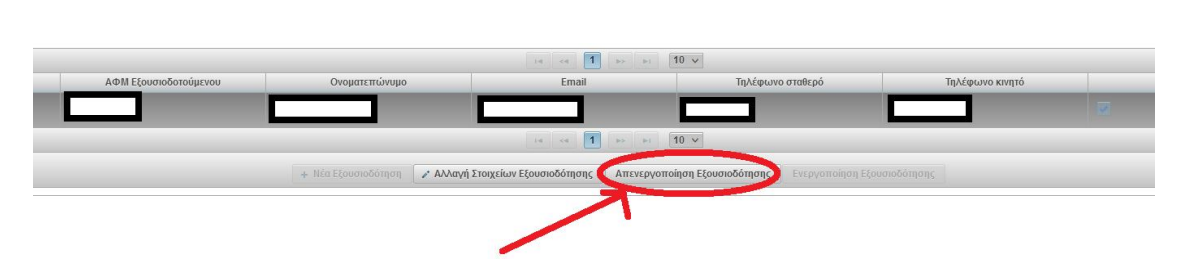

3.4 Ενεργοποιούνται οι 2 επιλογές για [Νέα Εξουσιοδότηση ή Ενεργοποίηση Εξουσιοδότησης]:

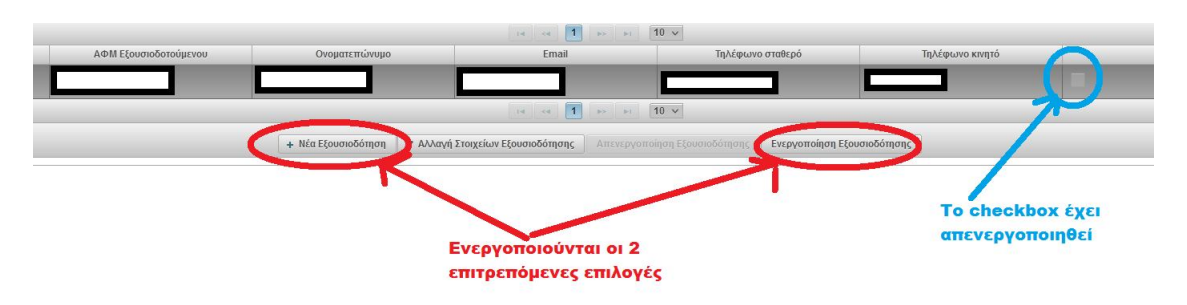

#### 4 **ΛΟΙΠΑ**:

4.1 Από το βασικό μενού, ο υπόχρεος φορέας έχει επίσης πρόσβαση στα βασικά του στοιχεία:

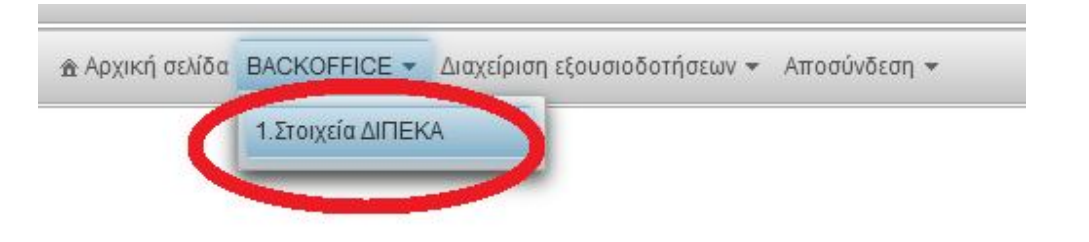

#### 4.2 Και τις άδειες:

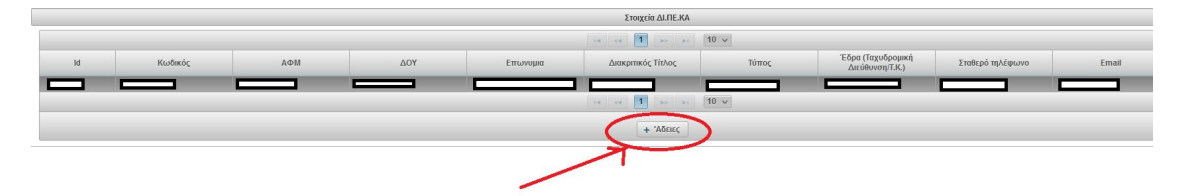

#### 5 ΑΠΟΣΥΝΔΕΣΗ:

Από το βασικό μενού, ο υπόχρεος φορέα δεν πρέπει να αμελήσει να επιλέξει 5.1 [Αποσύνδεση] μόλις ολοκληρώσει την συνεδρία του:

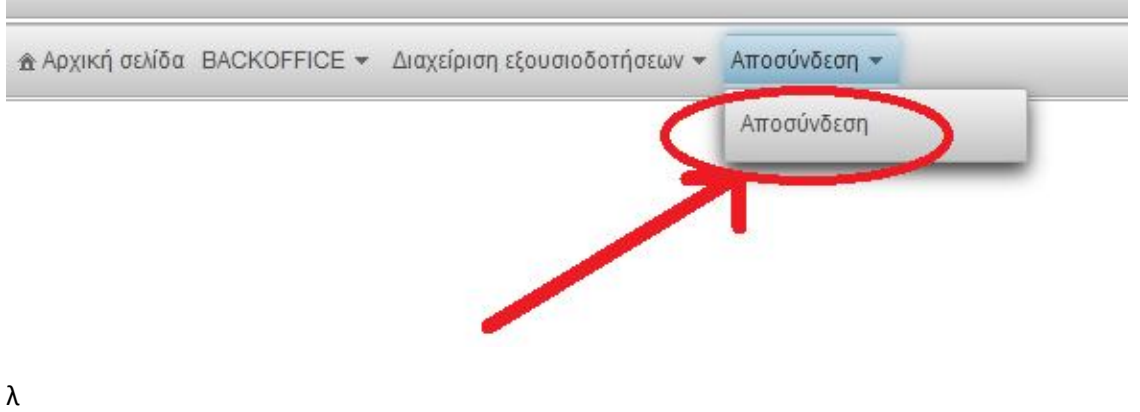